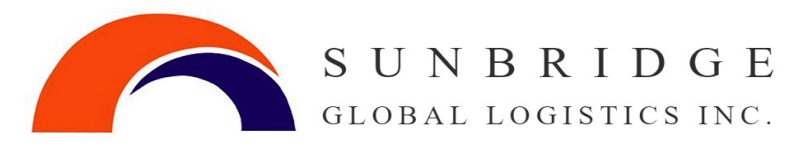

## Registering a Business on the CARM Client Portal (CCP) and Delegations $\Rightarrow$ CCP Registration Log in <

| 1 | Identify your Business Account Manager (BAM)                                                                                                    |
|---|----------------------------------------------------------------------------------------------------|
|   | The Business Account Manager is responsible for all activities associated to the management of the business account in the CARM Client Portal. <b>The first individual who links their user account to the business automatically becomes a BAM.</b>         |
|   | This user role should be held by an individual with active involvement in the management of its business account and has access to business information (i.e., legal name, finances)                                                                         |
| 2 | Log on to the CARM Client Portal using one of the sign in options                                                                                                    |
|   | After registration is complete this sign in will be used by the user to access the CCP so the method chosen must remain consistent.                                                                                                    |
|   | Option 1: Sign in Partner<br>-Authentication process that allows an individual access to Government of Canada<br>online portal accounts<br>-Uses your <b>personal</b> bank sign in. All banking information is secure. Does not link<br>bank info to Portal. |
|   | <u>Option 2: GCKey</u><br>-Can use an existing GCKey for other CBSA portals, or create a new GCKey                                                                                                    |
|   | The BAM will be prompted to register their email address for Multi-Factor Authentication (MFA). This email address will receive a one-time password required to complete the log in.                                                                         |
|   | TIP: A unique log in must be used for each Business entity (BN9)                                                                                                    |
| 3 | Create a user profile for the CCP                                                                                                    |
|   | Complete the required fields:<br>-Name, company email address, phone number, and three security questions.                                                                                                    |
|   | <b>TIP:</b> The personal profile will identify the user in the CCP.                                                                                                    |

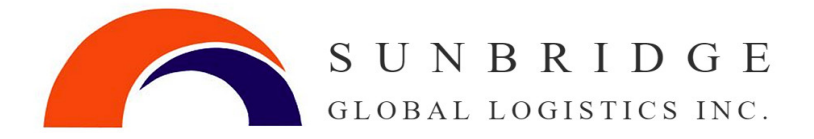

| 4 | First Time Set-Up Screen - Select "Register my Business"                                                                                                    |
|---|----------------------------------------------------------------------------------------------------|
|   | The import account number can be found on CBSA related documents (invoice from broker,<br>B3 Canada Customs Coding form, Daily Notice, B2 Adjustment Request).                                                |
|   | <b>TIP:</b> If your business has additional RM identifiers choose one active account for registration purposes, other accounts will be linked in the process.                                                 |
|   | BN9 (9 digits):XXXXXXXX RM (4 digits):xxxx                                                                                                    |
| 5 | Enter legal business Information                                                                                                    |
|   | This information <b>must match exactly</b> to CBSA record (this includes spaces, punctuation, abbreviations, upper and lower case)                                                                            |
|   | -Legal entity name of the business<br>-Full legal physical or mailing address of the business                                                                                                    |
|   | May be found on CBSA related documents, such as notices, Detailed Adjustment Statement (DAS) or business registration documents.                                                                              |
|   | <b>TIP:</b> The program will lock you out after 10 error messages throughout the registration process. Contact your provider or CBSA help line after <b>7 attempts</b> for assistance.                        |
| 6 | Answer financial affinity questions                                                                                                    |
|   | Your transactional information can be found on your B3, Daily Notices and Statement of Account or your customs broker will be able to assist you with these questions.                                        |
|   | Choose 2 out of 3 questions to answer.                                                                                                    |
|   | <ol> <li>What is the transaction number and total duties and taxes of one of your recent transactions?</li> <li>Will present you with a transaction number</li> <li>Zero dollar (0.00) are allowed</li> </ol> |
|   | <ul> <li>2) What is the exact value of your most recent payment?</li> <li>- last registered payment amount that was accepted by the CBSA from your company or provider</li> </ul>                             |
|   | <ul> <li>What is the balance of your last Statement of Account?</li> <li>Zero-dollar (0.00) amounts are not accepted</li> </ul>                                                                               |

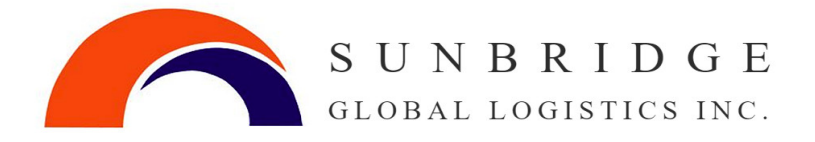

|   | TIP: Enter the amounts with numbers and decimals only                                                                                                    |
|---|----------------------------------------------------------------------------------------------------|
|   | Proceed to confirm your account information. This is the last step before you will have access to your account in the CCP.                                                                                                    |
|   | *If you are not successful in activating your business account with the information you have<br>in your own business records or with information provided to you by your customs broker(s)<br>contact the CBSA helpdesk by phone at 1-800-461-9999 or use this link: <u>CARM Client Support</u><br><u>Desk</u> : select the topic of "Online portal support", then "CARM Client Portal – setting up my<br>business account" and state "I require assistance activating my business account." Once CBSA<br>receives the request, they will contact you to follow through on next steps. |
| 7 | Accept Business relationship requests from your customs                                                                                                    |
|   | broker/brokers                                                                                                    |
|   | Click <b>'Manage Pending third party requests</b> '.<br>The BAM should see an access request from your broker. If so, click confirm. If not, contact<br>your broker to request access.                                                                                                    |
|   | If Sunbridge is your primary customs broker, we request:                                                                                                    |
|   | <ul> <li>Select All Programs; drop down menu select business management</li> <li>Under Transaction Visibility Rules click all three boxes</li> </ul>                                                                                                    |
|   | Click next and approve.                                                                                                    |
| 8 | Second BAM to request access in the CCP                                                                                                    |
|   | It is highly recommended to assign more than one Business Account Manager in case of<br>an absence or sign in issues. CBSA will continue to send email notifications to the single<br>user, until a second BAM is approved.                                                                                                    |
|   | The second assigned BAM will perform steps 2 & 3                                                                                                    |
|   | When they are prompted with the first-time user screen:                                                                                                    |
|   | - Request access to my employer                                                                                                    |
|   | - Enter the business number (BN9)                                                                                                    |
|   | - Request access                                                                                                    |
|   | - Comment: Request access to account                                                                                                    |
|   | The access request will show pending until approved by the first BAM                                                                                                    |
|   |                                                                                                    |

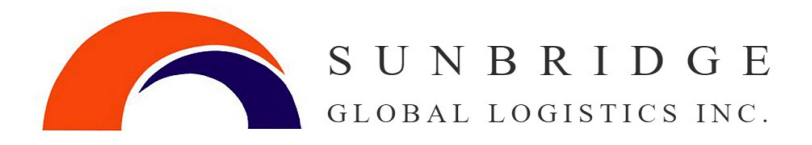

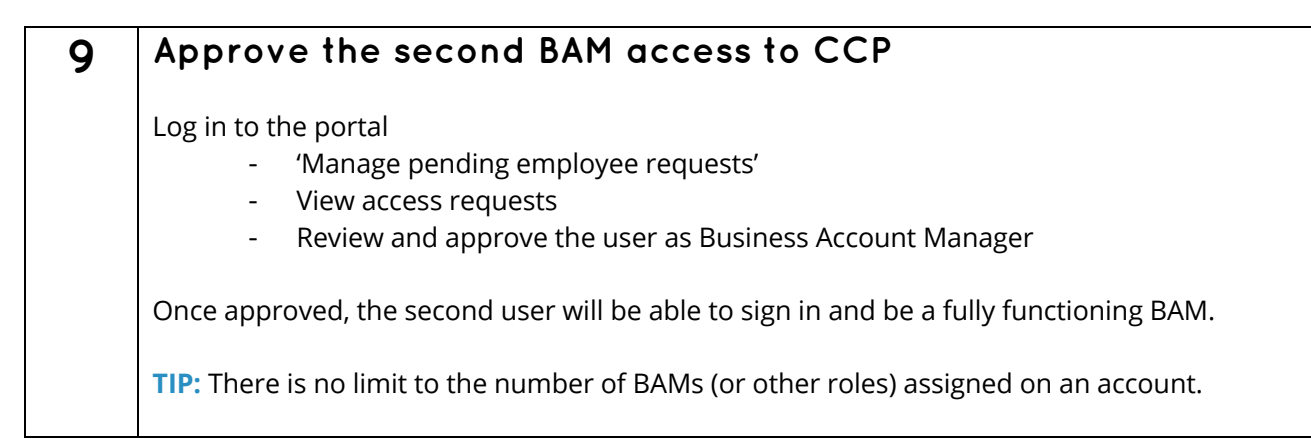

## **CBSA's CARM Client Support Helpdesk**

Web Contact form

Phone number: 1-800-461-9999